# **OPERATING INSTRUCTIONS**

# **TC24IO**

- Original operating instructions -

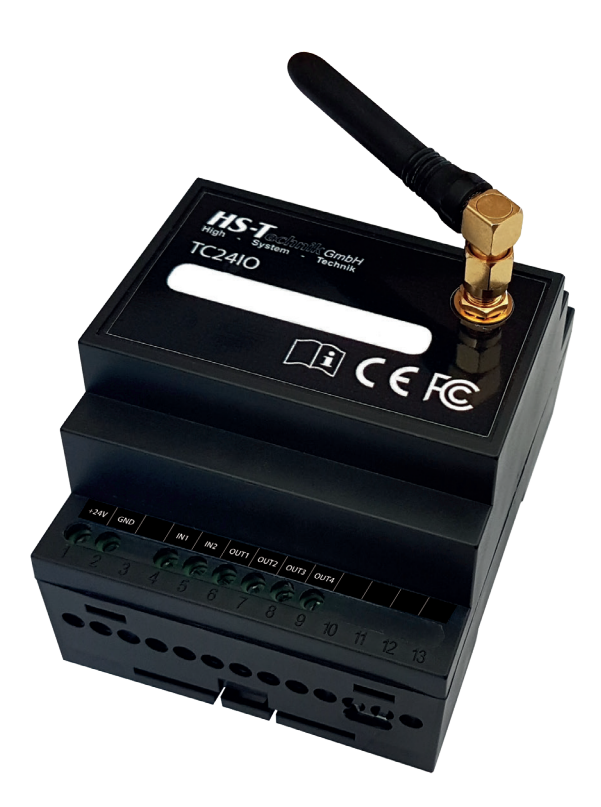

Release date: PC-Software: Firmware controller: Firmare screwdriver: Firmware rivet tool: March 2021 2.0.4.0 and higher 0.0.2.4 and higher 2.2.3.0 and higher 2.7.7.0 and higher

## **Table of Contents**

| 1.1  | Scope of delivery                      | 5  |
|------|----------------------------------------|----|
| 1.2  | General information                    | 5  |
| 1.3  | Signs and symbols used                 | 6  |
| 1.4  | Structure of the warnings              | 7  |
| 1.5  | Technical terms and abbreviations used | 7  |
| 1.6  | Intended use                           | 8  |
| 1.7  | Improper use                           | 8  |
| 1.8  | Duties of the operator                 | 8  |
| 1.9  | Duties of personnel                    | 9  |
| 1.10 | Training of personnel                  | 9  |
| 1.11 | Guarantee and liability                | 9  |
| 1.12 | Copyright                              | 10 |

| ₿GE | 1 | 1 | 2 | <b>Basic safety</b> | instructions |
|-----|---|---|---|---------------------|--------------|
|-----|---|---|---|---------------------|--------------|

**1** Operating principles

| ш | 4 | 2 | Ove  | rv | iew |
|---|---|---|------|----|-----|
| 9 |   |   | 0.00 |    |     |

| Ш | 1 | 2 | 4 | Commissioning |
|---|---|---|---|---------------|
| ~ |   |   |   |               |

| PAGE | 15 | 5 | 5 | Ν | otes |
|------|----|---|---|---|------|
|------|----|---|---|---|------|

| ¥ <b>16</b> | 6 | Setup | TC24IO |
|-------------|---|-------|--------|
|-------------|---|-------|--------|

| 6.1   | Connecting to the HST-Tool-Manager                              | 16 |
|-------|-----------------------------------------------------------------|----|
| 6.2   | Network settings                                                | 17 |
| 6.2.1 | Network settings for integration into an existing Wi-Fi network | 18 |
| 6.3   | Process controls                                                | 19 |
| 6.4   | Webinterface                                                    | 21 |
|       |                                                                 |    |

# 22 7 Tool configuration

| 7.1 | Wi-Fi     | 22 |
|-----|-----------|----|
| 7.2 | lpv4      | 23 |
| 7.3 | Telegrams | 24 |

#### 8 Web interface **25**

| 8.1 | Tool status                  | 25 |
|-----|------------------------------|----|
| 8.2 | Login                        | 26 |
| 8.3 | Net setup                    | 27 |
| 8.4 | Connection- and functiontest | 28 |
| 0   |                              | -  |

# 29 <u>9 Technical</u> data

# **30** <u>10 EC declaration of conformity</u>

#### Disposal

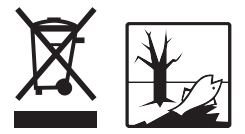

Power devices, accessories and packaging must be disposed of at an environmentallycompatible recycling facility. Power devices do not go into the household trash.

#### Only for EU countries:

Directive 2012/19/EU:

Defective power devices must be collected separately and disposed of at an environmentally-compatible recycling facility. Dear customers,

thank you for choosing a HS-Technik GmbH product.

This quality product "Made in Germany" fulfils the highest requirements with regard to performance, quality and accuracy. When used correctly the product will undoubtedly perform very well for many years.

These operating instructions contain information on safety and for the operation of the BTC-Tool Controller. In addition it contains information on the dimensions and technical data. We would be happy to assist you with additional information or to answer your questions. Our technical support and our technicians would be happy to assist you.

#### 1.1 Scope of delivery

- TC24IO incl. antenna
- Cable for power supply
- Operating instructions

#### 1.2 General information

Read the device operating manual before initial operation. Please pay particular attention to Chapter 2 "General Safety Notes".

This manual should make it easier for the operator to get used to the device and of its intended application possibilities. The operating instructions include important information related to the safe and proper operation of the device. Compliance with these instructions helps you to:

- Avoid dangers
- Avoid repair costs and downtimes
- Increase the reliability and the lifespan of the product.

This manual must be read and applied by every person who is assigned to conduct work using this device.

In addition to this operating instructions the applicable regulations on accident prevention and environmental protection should be observed.

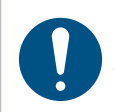

# NOTE

After reading, keep the operating instructions in a place accessible to every operator. If you have any further questions, please feel free to contact us.

#### 1.3 Signs and symbols used

The following signs and symbols will be used in this manual, or on the product:

| Symbol           | Explanation                            |
|------------------|----------------------------------------|
| 8                | Read this operating manual             |
| X                | do not dispose of with household waste |
| CE               | EU conformity marking                  |
| ®                | Registered trademark                   |
| $\bigtriangleup$ | use only indoors                       |
|                  | Protection class II                    |
| $\bigcirc$       | Intrinsically safe transformer         |
|                  | Direct current                         |
| 0                | Universal Recycling Symbol             |

#### 1.4 Structure of the warnings

The warnings are structured as follows:

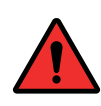

#### DANGER

Indicates an immediate dangerous situation that can lead to serious or even deadly injuries and/or that could seriously damage or even destroy the device.

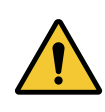

#### WARNING

Indicates a potentially dangerous situation that can lead to serious injuries and/or damage to the device.

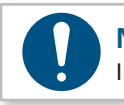

#### NOTE

Important and useful information on using this device.

#### 1.5 Technical terms and abbreviations used

| Abbreviation | Meaning                         |
|--------------|---------------------------------|
| °C           | Degrees Celsius, temperature    |
| AC           | Alternate current               |
| DC           | Direct current                  |
| Hz           | Hertz, Frequency                |
| Li-Ion       | Lithium-ion, battery technology |
| mNN          | Meters above sea level, height  |
| SN           | Serial number                   |
| V            | Volts, electrical voltage       |
| W            | Watts, electrical power         |

#### 1.6 Intended use

This device was designed to operate battery operated screwdrivers and riveting tools and to incorporate them, if applicable, into a higher-level system.

The device may only be used for this purpose as described in this manual. Only materials that are suitable for this type of tool may be used.

#### WARNING

Intended use also includes

- following all indications of the operating instructions and
- observance of inspection and maintenance works.

Any other use or use beyond that is considered improper use. HS-Technik GmbH is not liable for any damage resulting from this.

#### 1.7 Improper use

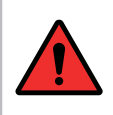

#### DANGER

The use of this device for other purposes is not permitted. Improper use or incorrect accessories can lead to dangers with unforeseeable consequences.

We accept no liability for damage and malfunctions resulting from non-observance of these operating instructions and improper use.

#### 1.8 Duties of the operator

The operator committed to only allow people who are familiar with the basic regulations on work safety and accident prevention and who have been trained on how to use the device at the workplace and to work with this device.

The safety awareness of the personnel while working will be reviewed at regular intervals.

#### 1.9 Duties of personnel

Prior to its use all people who work with this device are obligated to inform themselves of the applicable workplace safety and accident prevention regulations for this device and to observe them.

#### 1.10 Training of personnel

Only trained and instructed personnel should work with this device. The responsibilities of the personnel must be clearly defined. Trainees may only work with this device under the supervision of an experienced person.

#### 1.11 Guarantee and liability

Guarantee and liability claims for personal injury and property damage are excluded, if caused by one or more of the following:

- improper use
- failure to observe these operating instructions
- improper installation, commissioning, operation and maintenance of the device
- Operating the device with defective safety devices or improperly installed, or non-functioning safety and protective devices
- Failure to observe the information in the operating instructions regarding transport, storage, assembly, commissioning, operation and maintenance of the device
- unauthorised structural modifications to the device
- improperly performed repairs
- catastrophes due to external influences and acts of God

#### 1.12 Copyright

These operating instructions are intended solely for the operator and its personnel.

They contain guidelines and information which may not be fully, or partially

- reproduced
- distributed or
- otherwise shared.

The copyright of these operating instructions is retained by HS-Technik GmbH.

Manufacturer's address:

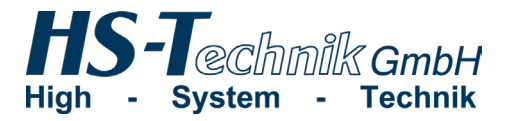

Im Martelacker 12 D-79588 Efringen-Kirchen

| +49 (0)7628 - 91 11-0  |
|------------------------|
| +49 (0)7628 - 91 11-90 |
| info@hs-technik.com    |
| www.hs-technik.com     |
|                        |

# 2 Basic safety instructions

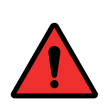

#### DANGER

Read all the safety information, instructions, illustrations and technical data which is provided with this device. Failure to follow the instructions below may result in electric shock, fire and/or serious injury.

#### WARNING

This device was manufactured in according with current state-of-the-art technology and recognised technological safety guidelines. However, its use may jeopardise the health and life of the user or third parties, or risk damage to other property.

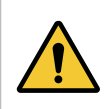

#### WARNING

The workplace must only be used in accordance with its intended use and in technically perfect condition.

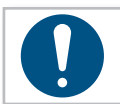

#### NOTE

Keep all safety information and instructions for the future.

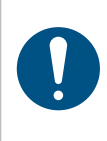

#### NOTE

Only have your device repaired by qualified professional staff and only with original replacement parts which are available at HS Technik GmbH. This ensures that the safety of the device is maintained.

## **3 Overview**

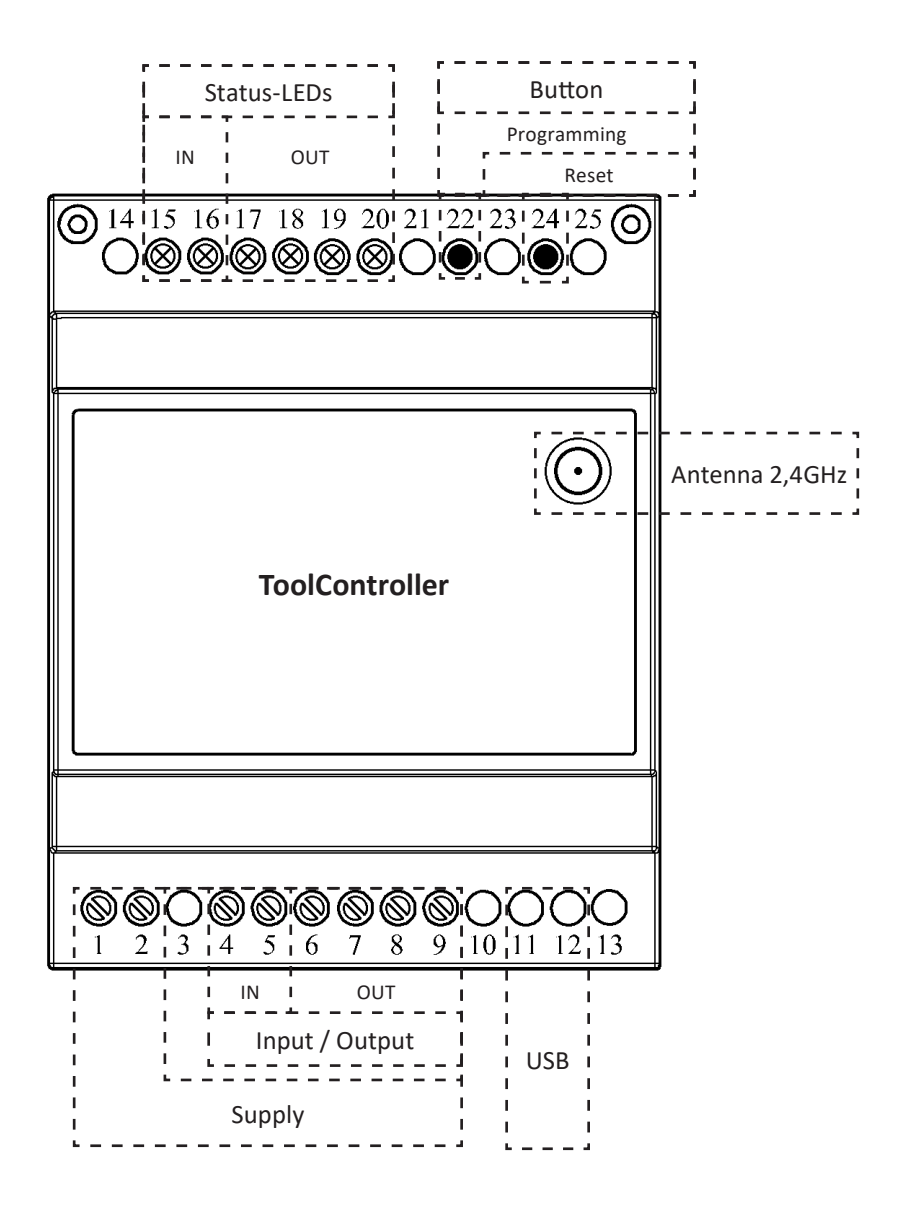

# 4 Commissioning

| Nr.     | Description             | Values                                | Function/Comment                                             |
|---------|-------------------------|---------------------------------------|--------------------------------------------------------------|
| 1       | Supply                  | +24V DC ±1%                           |                                                              |
| 2       | Supply                  | GND                                   |                                                              |
| 4       | Input 1                 | OV / 24V                              | Release                                                      |
| 5       | Input 2                 | OV / 24V                              | Reserved/no function;<br>connection after GND or leave empty |
| 6       | Output 1                | OV / 24V                              | ОК                                                           |
| 7       | Output 2                | OV / 24V                              | NOK                                                          |
| 8       | Output 3                | OV / 24V                              | error                                                        |
| 9       | Output 4                | OV / 24V                              | Connection tool                                              |
| 11 & 12 | Mini USB port           |                                       |                                                              |
| 15      | Status LED, input 1     | Status input 1                        | Release                                                      |
| 16      | Status LED, input 2     | Status input 2                        |                                                              |
| 17      | Status LED, output 1    | OK indicator                          |                                                              |
| 18      | Status LED, output 2    | NOK indicator                         |                                                              |
| 19      | Status LED, output 3    | Error indicator                       |                                                              |
| 20      | Status LED, output 4    | Connection tool<br>indicator          |                                                              |
| 22      | Program button          | Programming;<br>restore tool settings | Hold for 10 sec. to restore factory default settings         |
| 24      | Reset button            | Reset                                 |                                                              |
|         | Antenna connection port | 2,4 GHz                               | SMA connection                                               |

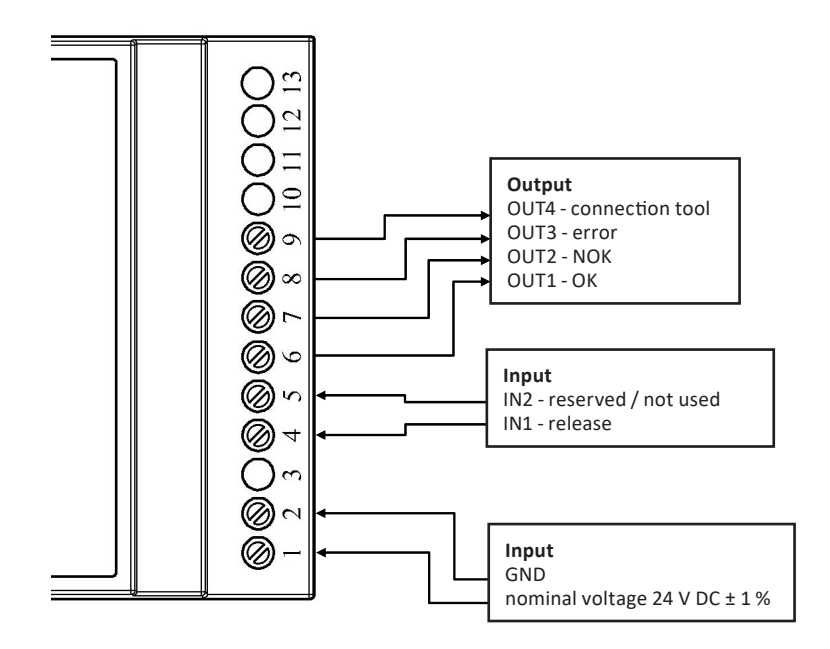

| Input  |           |                                                      |  |  |  |
|--------|-----------|------------------------------------------------------|--|--|--|
| Signal | State     | Voltage range                                        |  |  |  |
|        | High      | $5 \text{ V} \leq \text{U}_{high} \leq 24 \text{ V}$ |  |  |  |
|        | Undefined | 0,8 V $\leq$ U <sub>undef</sub> $\leq$ 5 V           |  |  |  |
|        | Low       | $0 \text{ V} \leq U_{\text{low}} \leq 0.8 \text{ V}$ |  |  |  |

| Output |  |
|--------|--|
|--------|--|

| Signal | State | Voltage range            |
|--------|-------|--------------------------|
|        | High  | U <sub>high</sub> = 24 V |
|        | Low   | $U_{low} = OV = GND$     |

## **5** Notes

- Parameterization via USB is not permitted during operation. When reading out via USB, a reset of the TC24IO is carried out.
- If the battery of the tool is disconnected after connecting, the connection status will not be updated. Output "OUT4" remains high. The connection status is updated by the TC24IO when a telegram is sent again.
- Error status "OUT3" is set when telegrams to the tool are not answered with "OK", e.g. at the hardware initialization (PowerRiv). Here, the TC24IO Enable telegram is answered with "HW".

#### 6.1 Connecting to the HST-Tool-Manager

- Connect mini USB to Laptop/PC
- Start HST Tool Manager
- To start the readout, press the "Read" button
- Open the settings menu by pressing the "Settings" button

| <b>- H</b> = 🔅 🕹 🔒 | tool no.: 20510052 | read              | write       |
|--------------------|--------------------|-------------------|-------------|
| tool:              |                    |                   |             |
|                    |                    |                   |             |
|                    |                    |                   |             |
|                    |                    |                   |             |
|                    | 762.00             | <i>.</i> .        | 0.004       |
| tool name:         | 102410             | firmware version: | 0.0.2.4     |
| tool no.:          | 20510052           | firmware date:    | 10.02.2020  |
|                    |                    |                   |             |
|                    |                    |                   |             |
|                    |                    |                   |             |
|                    |                    |                   |             |
|                    |                    |                   |             |
|                    |                    |                   |             |
|                    |                    |                   |             |
|                    |                    |                   |             |
|                    | setup              |                   |             |
| COM5: connected    |                    | 🕹 administrato    | or 📄 🎛 EN 👻 |

#### 6.2 Network settings

- Define SSID and network key
- Set IP address of the TCs with port number
- Set up subnet mask
- A standard gateway is not required  $\rightarrow$  everything is "0"
- Save changes in the TC by pressing the "Apply changes" button

| i 🕂 🗄 🔅          | 4              | tool no.: 1 | 9060010            |         | read          | write |  |  |  |
|------------------|----------------|-------------|--------------------|---------|---------------|-------|--|--|--|
| 🗲 tool: setup:   | 🗲 tool: setup: |             |                    |         |               |       |  |  |  |
| network settings | task mana      | gement web  | interface test I/O | tool st | atus          |       |  |  |  |
| Soft-AP          |                |             |                    |         |               |       |  |  |  |
| SSID:            | 1              | HST-TC24IO  |                    |         |               |       |  |  |  |
| network key:     |                | 12345678910 |                    |         |               |       |  |  |  |
| channel:         |                | 12          | ¥                  |         |               |       |  |  |  |
| network protoco  | ol:            | тср         | ¥                  |         |               |       |  |  |  |
|                  | DHCP           |             |                    |         |               |       |  |  |  |
|                  | own IP-ad      | ldress:     | 192.168. 1.        | 1       | port: 8001    |       |  |  |  |
|                  | subnet ma      | ask:        | 255.255.255.       | 0       |               |       |  |  |  |
|                  | default ga     | teway:      | 0.0.0.             | 0       |               |       |  |  |  |
|                  |                |             | apply changes      |         |               |       |  |  |  |
|                  |                |             |                    |         |               |       |  |  |  |
| COM5: connected  |                |             |                    |         | administrator | EN 👻  |  |  |  |

#### 6.2.1 Network settings for integration into an existing Wi-Fi network

It is possible to integrate the TC24IO into an existing Wi-Fi in order to communicate with the tool. This means that an existing infrastructure can be used.

To use this option, proceed as follows:

- Uncheck "Soft-AP"
- Enter the SSID of the WLAN network\* to be used
- Enter the **network key** of the Wi-Fi network \* to be used
- Select the appropriate channel
- Specify the IP address of the TC with the port number
   The IP range used by the TC24IO and the tool can also be different from the IP range of the Wi-Fi network; it must then be ensured that a correct subnet mask is entered.
- Set the standard gateway (IP address of the access point)
- Save changes in TC with the "Apply changes" button

\*Please note that the TC24IO only supports 2.4GHz Wi-Fi. Integration into a 5GHz Wi-Fi is not possible.

#### 6.3 Process controls

- Select the Process controls tab
- Select tool type
- **Program no.:** Select program with which the tool should work. To start a process, "101" must be selected for the PowerRiv and NutBee series riveting tools. For screwdriving tools of the TorqBee series, the number of the desired sequence + 1000 must be selected e.g. if process number 3 is to be released, "1003" must be entered.
- Count: Number of screw connection/rivets per release
- ID: Entry mandatory (e.g. "1"), entry as customized text, max. 64 characters, no special characters like semicolon or space.
- TorqBee release mode:

```
0 = never, 1 = only after NOK, 2 = after OK/NOK, 4 = released up to 1st OK
NutBee release mode: 0 = never
```

- Failed attempts max.: customized entry of the max. permitted repeat attempts
- NOK behavior:

0 = NOK results in immediate stop, 1 = 1 x NOK results in NOK, 2 = screw NOK  $\rightarrow$  NOK screws does not result in total NOK within the attempts, 3=never NOK

| 🖬 💾 🖃 🏟                                      | 🖥 too                 | ol no.: 19060010 | )        | read        |             | write |
|----------------------------------------------|-----------------------|------------------|----------|-------------|-------------|-------|
| 🗲 tool: setup:                               |                       |                  |          |             |             |       |
| network settings                             | task manageme         | ent webinterface | test I/O | tool status |             |       |
| tool model:<br>program no.:<br>count:<br>ID: | POW<br>1<br>3<br>FG-N | ummer            | •        | _           |             |       |
| COM5: connected                              |                       |                  |          | 🕹 adn       | ninistrator | EN Y  |

| <b>- 2</b> - 4          | tool no.: 19060010                                                 | read            | write |  |  |  |  |  |  |
|-------------------------|--------------------------------------------------------------------|-----------------|-------|--|--|--|--|--|--|
| 🗲 tool: setup:          |                                                                    |                 |       |  |  |  |  |  |  |
| network settings task m | network settings task management webinterface test I/O tool status |                 |       |  |  |  |  |  |  |
|                         |                                                                    |                 |       |  |  |  |  |  |  |
| tool model:             | TORQBEE&PROG *                                                     |                 |       |  |  |  |  |  |  |
| program no.:            | 1                                                                  |                 |       |  |  |  |  |  |  |
| count:                  | 3                                                                  |                 |       |  |  |  |  |  |  |
| ID:                     | FG-Nummer                                                          |                 |       |  |  |  |  |  |  |
| reverse mode:           | 0 ~                                                                |                 |       |  |  |  |  |  |  |
| failed attempts (max):  | 3                                                                  |                 |       |  |  |  |  |  |  |
| NOK behaviour:          | 3 ~                                                                |                 |       |  |  |  |  |  |  |
|                         |                                                                    |                 |       |  |  |  |  |  |  |
|                         |                                                                    |                 |       |  |  |  |  |  |  |
|                         |                                                                    |                 |       |  |  |  |  |  |  |
|                         |                                                                    |                 |       |  |  |  |  |  |  |
|                         |                                                                    |                 |       |  |  |  |  |  |  |
|                         |                                                                    |                 |       |  |  |  |  |  |  |
| COM5: connected         |                                                                    | s administrator | EN Y  |  |  |  |  |  |  |

#### **Release mode**

| Value | Designation | Description                                                                                |
|-------|-------------|--------------------------------------------------------------------------------------------|
| 0     | Never       | Not possible to release                                                                    |
| 1     | NOK         | Release only possible after NOK                                                            |
| 2     | OK & NOK    | Release after OK and NOK possible                                                          |
| 3     | Off program | Settings correspond to the program of the tool (selection only possible via web interface) |
| 4     | 1.OK        | Release until 1.OK possible                                                                |

#### **NOK-behaviour**

| Value | Designation                                         | Description                        |
|-------|-----------------------------------------------------|------------------------------------|
| 0     | $1\mathrm{x}\mathrm{NOK}\rightarrow\mathrm{Cancel}$ | Cancel as soon as NOK              |
| 1     | $1\mathrm{x}\mathrm{NOK}\to\mathrm{NIO}$            | Once NOK leads to total NOK        |
| 2     | $1\mathrm{x}\mathrm{SC}\mathrm{NOK}\to\mathrm{NIO}$ | A screw NOK leads total NOK        |
| 3     | Never NOK                                           | NOK NEVER leads to NOK (always OK) |

#### 6.4 Webinterface

- Set login name and password
- By default, the login name and password are always set to "admin"
- Set desired auto logout time

| 📄 💾 🚍 🚳 <del>4</del> 🛐 🛛 tool no                                   | read          | write           |      |  |  |  |  |  |
|--------------------------------------------------------------------|---------------|-----------------|------|--|--|--|--|--|
| 🗲 tool: setup:                                                     |               |                 |      |  |  |  |  |  |
| network settings task management webinterface test I/O tool status |               |                 |      |  |  |  |  |  |
|                                                                    |               |                 |      |  |  |  |  |  |
| ✓ webinterface                                                     |               |                 |      |  |  |  |  |  |
| login name:                                                        | admin         |                 |      |  |  |  |  |  |
| login password:                                                    | admin         |                 |      |  |  |  |  |  |
| auto logout time:                                                  | 60            | [5]             | _    |  |  |  |  |  |
|                                                                    | apply changes |                 |      |  |  |  |  |  |
|                                                                    |               |                 |      |  |  |  |  |  |
|                                                                    |               |                 |      |  |  |  |  |  |
|                                                                    |               |                 |      |  |  |  |  |  |
|                                                                    |               |                 |      |  |  |  |  |  |
|                                                                    |               |                 |      |  |  |  |  |  |
|                                                                    |               |                 |      |  |  |  |  |  |
|                                                                    |               |                 |      |  |  |  |  |  |
| COM5: connected                                                    |               | 🕹 administrator | EN 🗡 |  |  |  |  |  |

## 7 Tool configuration

#### 7.1 Wi-Fi

- Log in to the HST Tool Manager as network administrator (password can be obtained from your HS Technik agent)
- Read out tool
- Select the Communication tab after pressing the "Settings" button
- Modify the following settings on the Wi-Fi tab
  - Type of authentication: WPA / WPA2
  - SSID: Apply settings from the TC24IO
  - Network key: Apply settings from the TC24IO
  - Region: automatic
  - Band: Select 2.4 GHz
  - Transmission power: select according to the desired range
  - Channel: Apply settings from the TC24IO

| 🖬 💾 🗉 🏟 🕹              | 📷 tool no.: 183 | 360004                          | read         |           | write |
|------------------------|-----------------|---------------------------------|--------------|-----------|-------|
| tool: setup:           |                 |                                 |              |           |       |
| communication          |                 |                                 |              |           |       |
| Wi-Fi IPv4 IEEE 802    | .1X roaming     |                                 |              |           |       |
|                        |                 |                                 |              |           |       |
|                        |                 |                                 |              |           |       |
| authentification type: | WPA2            | ¥                               |              |           |       |
| SSID:                  | HST-TC24IO      |                                 |              |           |       |
| network key:           | 12345678910     |                                 |              |           |       |
| region:                | Europe          | ¥                               |              |           |       |
| band:                  | 2.4 GHz         | <ul> <li>channel lis</li> </ul> | st:          | 12        | v     |
| transmitting power:    | 17 dBm / 50 mW  | ~                               |              |           |       |
|                        |                 |                                 |              |           |       |
|                        |                 |                                 |              |           |       |
|                        |                 |                                 |              |           |       |
| COM5: connected        |                 | 4                               | network admi | nistrator | EN Y  |

#### 7.2 lpv4

- Switch to the **IPv4** tab
- Apply settings for the server IP address, port (lower) and subnet mask from the tool controller
- Adapt own IP address and port range to the TC

| 📄 💾 🗉 🕸 📥 👸                                                                                        | tool no.: 18360004 | read                               | write       |
|----------------------------------------------------------------------------------------------------|--------------------|------------------------------------|-------------|
| tool: setup:                                                                                       |                    |                                    |             |
| communication                                                                                      |                    |                                    |             |
| Wi-Fi IPv4 IEEE 802.1X                                                                             | roaming            |                                    |             |
| network proto<br>DHCP<br>own IP-addres<br>server IP-addr<br>subnet mask:<br>default gatewa<br>MAC: | col: TCP           | port: 8004-<br>port: 8001          | 8011        |
| COM5: connected                                                                                    |                    | <mark>も</mark> network administrat | or 📄 🚼 EN 👻 |

#### 7.3 Telegrams

- Switch to tab telegrams
- Next to send telegram select TG1
- TG-Block-PR must be activated
- Send ALL OK / NOK must be activated

| 🖬 🖰 🗉 🔅 🕹          | tool no.: 183600      | 35            | read                      | write           |
|--------------------|-----------------------|---------------|---------------------------|-----------------|
| 🔶 tool: setup:     |                       |               |                           |                 |
| general management | signals communication | graphics syst | tem time basic :          | settings update |
| telegrams          |                       |               |                           |                 |
| send telegram      | TG1 <sup>™</sup> TG-  | Block 🖾 sen   | d ALL OK / NOK            |                 |
| graphics:          |                       |               |                           |                 |
|                    | transmit data:        |               |                           |                 |
|                    | OK N                  | ОК            | reverse                   |                 |
|                    | divisor:              | 1             |                           |                 |
| spool:             |                       |               |                           |                 |
| record in spool    | I                     |               |                           |                 |
| abort telegram     | liv                   | e bit time:   | 0,00 [s]                  |                 |
|                    |                       |               |                           |                 |
|                    |                       |               |                           |                 |
|                    |                       |               |                           |                 |
| COM5: connected    |                       |               | <mark>4</mark> administra | tor 📄 🔀 EN 👻    |

8 Configuration telegrams

## 8 Web interface

#### 8.1 Tool status

- Connect PC, tablet, smartphone to the Wi-Fi (SSID/network key) defined in the TC
- Open browser and query the TC's IP address
- Color-coded indicators under **"Tool status**" show the TC's server status and the connection to the tool (Red Inactive/not connected; Green active/connected)
- Program displays the program set for the tool
- Quantity displays the frequency of the program repetitions per release
- The tool can be released/blocked using the "Enable" and "Disable" buttons

| 🔁 🖅 ToolControl X +           | ~          |           |      |       | - |   | × |
|-------------------------------|------------|-----------|------|-------|---|---|---|
| ← → ♡ ŵ <u>○ 192.168.1.1/</u> |            |           | □ ☆  | 帅     | h | Ŀ |   |
| Tool Status                   | Tool Setup | Net Setup |      | login |   |   |   |
| Tool Status                   |            |           |      |       |   |   |   |
| Tool Server                   |            |           |      |       |   |   |   |
| Program                       |            | 1         |      |       |   |   |   |
| Number                        |            | 3         |      |       |   |   |   |
| Ena                           | ble        | Dis       | able |       |   |   |   |
| Set 3                         |            |           |      |       |   |   |   |
| Actual 0                      |            |           |      |       |   |   |   |
| IONO                          | EN(        | FAIL      |      |       |   |   |   |
|                               |            |           |      |       |   |   |   |

#### 8.2 Login

- On the login tab, users can log in to the web interface via the defined user settings.
- Default settings: User: admin, Password: admin

| In +EI □ Net Setup × + ∨                                                                |        |     |     | -  |   | × |
|-----------------------------------------------------------------------------------------|--------|-----|-----|----|---|---|
| $\leftrightarrow$ $\rightarrow$ $\circlearrowright$ $\textcircled{o}$ 192.168.1.1/login |        | □ ☆ | s⁄≡ | l. | Ŕ |   |
| To log in, please use : admin/admin                                                     |        |     |     |    |   | - |
| User:                                                                                   | admin  |     |     |    |   |   |
| Password:                                                                               | •••••  |     |     |    |   |   |
|                                                                                         | Submit |     |     |    |   |   |
|                                                                                         |        |     |     |    |   |   |
|                                                                                         |        |     |     |    |   |   |
|                                                                                         |        |     |     |    |   |   |
|                                                                                         |        |     |     |    |   |   |
|                                                                                         |        |     |     |    |   |   |
|                                                                                         |        |     |     |    |   |   |
|                                                                                         |        |     |     |    |   |   |
|                                                                                         |        |     |     |    |   |   |
|                                                                                         |        |     |     |    |   |   |
|                                                                                         |        |     |     |    |   |   |
|                                                                                         |        |     |     |    |   |   |
|                                                                                         |        |     |     |    |   |   |
|                                                                                         |        |     |     |    |   |   |
|                                                                                         |        |     |     |    |   |   |
|                                                                                         |        |     |     |    |   |   |

#### 8.3 Net setup

#### 🖷 📲 🗖 Net Setup × + ~ - 🗆 × ← → Ů ŵ © 192.168.1.1/m □☆ ☆ & ビ Tool Status Tool Setup Net Setup logout Net Setup Test EA Net Setup DHCP DHCP SoftAP Protocol TCP Channel 12 Channel Type SSID TorqueBee ~ HST-TC24IO Password 12345678910 Password 1243eb/8910 IP-Address 152 IG60 1 In Address 152 IG60 1 In Address 152 IG60 1 IG60 1 IG60 1 IG60 1 IG60 1 IG60 1 IG60 0 IG60 0 IG60 0 IG60 0 IG60 0 IG60 0 IG60 0 IG60 0 IG60 0 IG60 0 IG60 0 IG60 0 IG60 0 IG60 0 IG60 0 IG60 0 IG60 0 IG60 0 IG60 0 IG60 0 IG60 0 IG60< Name FG-N user admin pswd admin 60 Submit Clear Form tout

#### • Several TC settings can be viewed/modified here

#### 8.4 Connection- and functiontest

- Connect PC/mobile device to TC24IO via Wi-Fi
- Read out using the ToolManager and change under Settings in the ToolStatus tab
- Connect PC/mobile device to TC24IO via Wi-Fi
- Call up the webinterface tab Net Setup and change to tab Test EA
- Activate test mode via boxes and switch outputs
- Check the status LEDs on the TC24IO and TM
- Call Alternative Rider Test EAs in TM and with Web Interface

| ™         ™         TosiControl         ×         +           ←         →         ○         △         ○         192.568.1.1/ | v          |           | - 0 ×  | <b>- H : @ 4 </b>          | tool no.: 19060010         | read             | write    |
|----------------------------------------------------------------------------------------------------|------------|-----------|--------|----------------------------|----------------------------|------------------|----------|
| Tool Status                                                                                                    | Tool Setup | Net Setup | logout | 🗲 tool: setup:             |                            |                  |          |
| Tool Status                                                                                                    |            |           |        | network settings task mana | gement webinterface test l | I/O tool status  |          |
| Tool Server                                                                                                    |            |           |        |                            |                            |                  |          |
| Program<br>Number                                                                                                    |            | 1<br>3    |        | tool: 😔                    |                            |                  |          |
| En                                                                                                    | able       | Disal     | le     | program no.:               | 1                          |                  |          |
| Set 3                                                                                                    |            |           |        | count:                     | 3                          |                  |          |
| Actual 0                                                                                                    |            |           |        | ID:                        | TEST_ID                    |                  |          |
| IO NO                                                                                                    | EN EN      | FAIL      |        | enable                     | disable                    |                  |          |
|                                                                                                    | <u> </u>   |           |        | set:                       | 3                          |                  |          |
|                                                                                                    |            |           |        | actual:                    | 0                          |                  |          |
|                                                                                                    |            |           |        | ок:                        |                            | ile: 🤤 🛛 Fail: 🕤 |          |
|                                                                                                    |            |           |        |                            |                            |                  |          |
|                                                                                                    |            |           |        | COM5: sending              |                            | administrator 🤚  | 📄 🎛 EN 🗡 |

Web interface Tool Status

**Tool Status** 

| 📹 💾 🚊 💿 📥 👸 🛛 tool no.: 19060010                           | read write               | 🔁 🗠 🖸 ToolControl X + | ×          |           |     |     | - 0  | × |
|------------------------------------------------------------|--------------------------|-----------------------|------------|-----------|-----|-----|------|---|
|                                                            |                          |                       | INTEA.     |           | L # | 211 | L. 6 |   |
| Con setup.                                                 |                          | Tool Status           | Tool Setup | Net Setup |     |     |      |   |
| network settings task management webinterface test I/O too | ol status                | Net Setup             | Test EA    |           |     |     |      |   |
|                                                            |                          | Test EA               |            |           |     |     |      |   |
| ✓ test mode enabled                                        |                          |                       |            | /         |     |     |      |   |
| input 1:                                                   |                          | IN_01                 |            |           |     |     |      |   |
| input 2:                                                   |                          | IN_02                 |            |           |     |     |      |   |
| output 1: 🛛 🤗                                              |                          | OUT_01                |            |           |     |     |      |   |
| output 2: 🗹 😌                                              |                          | OUT_02                |            |           |     |     |      |   |
| output 3:  output 4:  output 4:                            |                          | OUT_03                |            |           |     |     |      |   |
| . – 🤘                                                      |                          | OUT_04                |            |           |     |     |      |   |
|                                                            |                          |                       |            |           |     |     |      |   |
|                                                            |                          |                       |            |           |     |     |      |   |
|                                                            |                          |                       |            |           |     |     |      |   |
| COM5: connected                                            | 🝓 administrator 🛛 🔛 EN 🝸 |                       |            |           |     |     |      |   |
|                                                            |                          |                       |            |           |     |     |      |   |

Test EAs

Web interface Test EA

# 9 Technical data

#### **General information**

| Property                             | Description                      | Function/comment       |
|--------------------------------------|----------------------------------|------------------------|
| Dimensions (L $\times$ W $\times$ H) | 91 × 72 × 62 mm                  |                        |
| Weight                               | 200 g                            |                        |
| Fastening                            | DIN-profile rail, 35 mm          | EN 50022               |
| Protection category                  | IP20                             |                        |
| Protection class                     | 3                                | Protective low voltage |
| Operating temperature                | 0°C≤T≤55°C                       |                        |
| Relative humidity                    | $20 \% \le \phi \le 60 \%$       |                        |
| Transport and storage                | -20°C ≤ T ≤ 60°C<br>0% ≤ φ ≤ 75% |                        |

#### **Electrical properties**

| Property        | Description   | Function/comment |
|-----------------|---------------|------------------|
| Power supply    | 24 V DC ± 1 % | Power supply     |
| Service         | max. 24 W     |                  |
| Voltage inputs  | 0 - 24V       | see chapter 4    |
| Voltage outputs | 0/24V         | see chapter 4    |
| Current outputs | max. 100 mA   | Per output       |

### **10 EC declaration of conformity**

We herewith declare that the device specified below comply with the essential safety requirements of the specified EU directives.

The proper intended use of the device and compliance with the installation and commissioning instructions is a prerequisite for this.

If the device or its accessories/attachments are modified without our authorization, this declaration will be null and void.

| Description of the device: | Controller                                                                                                    |
|----------------------------|----------------------------------------------------------------------------------------------------|
| Type description:          | TC24IO                                                                                                    |
| Manufacturer:              | HS-Technik GmbH<br>Im Martelacker 12<br>D-79588 Efringen-Kirchen                                                                                                    |
| Directives:                | 2014/30/EU<br>2014/35/EU<br>2011/65/EG<br>2001/95/EG                                                                                                    |
| Angewandte Normen:         | EN 55032:2015<br>EN 61000-4-2:2009<br>EN 61000-4-3:2006 + A1:2008 + A2:2010<br>EN 61000-4-4:2012<br>EN 61000-4-6:2014<br>EN 61000-6-2:2005+AC :2005-09<br>EN 61000-6-3:2007 + A1:2011/AC2012<br>EN 301 489-1 V2.1.1 (2017-02)<br>EN 301 489-17 V3.1.1 (2017-02) |

HS-Technik GmbH Im Martelacker 12, D-79588 Efringen-Kirchen

H.-Martin Hanke CEO

|   | Notes |
|---|-------|
|   |       |
| _ |       |
| _ |       |
| _ |       |
|   |       |
|   |       |
| _ |       |
| _ |       |
| _ |       |
| _ |       |
| _ |       |
| _ |       |
| _ |       |
| _ |       |
| _ |       |
| _ |       |
| _ |       |
|   |       |
|   |       |
| _ |       |
| _ |       |
| _ |       |
| _ |       |
| _ |       |

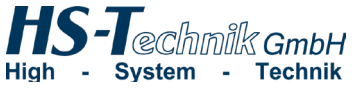

HS-Technik GmbH Im Martelacker 12 D-79588 Efringen-Kirchen

 Phone:
 +49 (0)7628 - 91 11-0

 Telefax:
 +49 (0)7628 - 91 11-90

 E-Mail:
 info@hs-technik.com

 Internet:
 www.hs-technik.com

The technical data in these printed material provide support, but are not guaranteed! Constructional changes reserved. Our construction recommendations are non-binding!